## 校外通过 CARSI 访问 PQDT 国外博硕士学位论文检索平台

1. 打开浏览器,在地址栏中输入 https://www.pqdtcn.com;在弹出框中点击"登录";

| 国外学位论文中国集团全文 | 文检索平台                                          |            | 简体中文 🕶 |  |  |
|--------------|------------------------------------------------|------------|--------|--|--|
|              |                                                |            |        |  |  |
|              | $\Diamond$                                     |            |        |  |  |
|              |                                                |            |        |  |  |
|              | 系统检测到您是游客,无权使用相 <del>关功能。</del> 漫游和<br>尝试答录,登录 | CARSI用户请   |        |  |  |
| _            |                                                |            |        |  |  |
| Ĩ            | Ŭĸ                                             | <b>企</b> 索 |        |  |  |

2.点击"CARSI 帐号登录";

| 国外学位论文中国集团全文检索平台 | 游客(愿)           | 91P:219.143.130.244) 简体中文 🗸 | * | 4 | Â |
|------------------|-----------------|-----------------------------|---|---|---|
|                  | 已经有个人账户         |                             |   |   |   |
|                  | 登录账户            |                             |   |   |   |
| 如果您还没有个人账户       | 登录密码            | CARSI                       |   |   |   |
| 创建个人账户           | □ 忘记密<br>记住密码码? | CARSI账号                     | 録 |   |   |
|                  | 要录              |                             |   |   |   |
|                  | 首页              |                             |   |   |   |

**3**. 在高校、机构名称搜索框中输入"北京联合大学",选中搜索结果,点击"登录",系 统弹出企业微信登录二维码;

| CERNET Authentication and Resource Sharing I | 出设施 关于CARSI        | 新闻公告            | 应用资源             | 会员单位       | CARSI文档 | 当 加入CARSI |
|----------------------------------------------|--------------------|-----------------|------------------|------------|---------|-----------|
|                                              |                    | Ę               | 用户登录             |            |         |           |
| 北京联合                                         | 內大学(Beijing Un     | ion Universi    | ty)              |            | ×       | 登录        |
| □记住我的                                        | 选择                 |                 |                  |            |         |           |
| 全部 A B                                       | CDFGHJ             | K L M N         | PQSTW            | / X Y Z    |         |           |
| 阿坝师范                                         | 浮院(Aba Teachers し  | University)     |                  |            |         | <u>~</u>  |
| 安徽财经                                         | 大学 (Anhui Universi | ty of Finance a | nd Econonics)    |            |         | - 11      |
| 安徽财贸                                         | 、职业学院(Anhui Fina   | nce And Trade   | Vocational Col   | llege)     |         | - 11      |
| 安徽城市                                         | 管理职业学院 (Anhui      | Vocational Co   | llege of City Ma | anagement) |         |           |

4.用手机端企业微信扫描二维码后,点击"登录";(注:二维码有效期时间较短,请尽快

扫码登录)

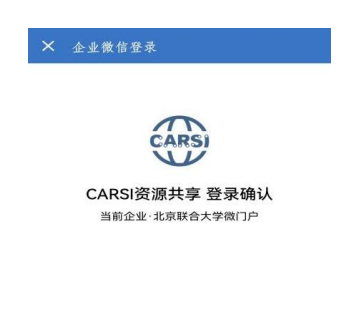

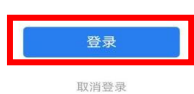

5.在电脑端弹出"关于身份认证与隐私的声明"窗口,选中"我同意此使用条款"并提交;

| Our Identity Provider<br>(replace this placeholder with your<br>organizational logo / label) | CARS)<br>关于身份认证与图 | CERNET 联邦认证与<br>资源共享基础设施 |
|----------------------------------------------------------------------------------------------|-------------------|--------------------------|
| "本认证仅向第三方平台提供所必须的学工号、                                                                        | 身份(教师、学生)         | 信息。"                     |
| 拒绝                                                                                           |                   | ☑ 我同意此使用条款 提交            |
| 插入您的页脚文本                                                                                     |                   |                          |

6.在弹出窗口中选择发布信息的时长,点击"接受",即可成功访问数据库。

| CERNET 联邦认证与<br>Council Content of the second second |  |  |  |  |
|----------------------------------------------------------------------------------------------------|--|--|--|--|
| 提供给服务的信息                                                                                                    |  |  |  |  |
| Scoped affiliation faculty@buu.edu.cn                                                                                                    |  |  |  |  |
| 以上信息会被共享给您操作的服务。您是否同意每次访问此服务时都共享这些信息?                                                                                                    |  |  |  |  |
| 选择发布信息的时长:                                                                                                    |  |  |  |  |
| ○ 下次登录时再次提示                                                                                                    |  |  |  |  |
| • 我同意每次都发送我的信息                                                                                                    |  |  |  |  |
| ● 当提供给此服务的信息变化时再次提示我                                                                                                    |  |  |  |  |
| • 我同意自动发送相同的信息到此服务。                                                                                                    |  |  |  |  |
| ○ 不要再次提示我                                                                                                    |  |  |  |  |
| •我同意所有关于我的信息发布给所有服务。                                                                                                    |  |  |  |  |
| 此设置可以在登陆页面中勾选上复选框来取消                                                                                                    |  |  |  |  |
| 拒绝 接受                                                                                                    |  |  |  |  |